## Step-by-step instructions to create an Email Account

1.Go to <u>https://myaccount.kmutt.ac.th/accountactivation-app/create-account</u> Type "student ID number" and click "Check".

| ACCOUNT<br>Email Registration |  |       |  |  |
|-------------------------------|--|-------|--|--|
| 54432046                      |  | Check |  |  |
|                               |  |       |  |  |
|                               |  |       |  |  |
|                               |  |       |  |  |
|                               |  |       |  |  |

2. Select the final name of an email account you want. If it is available, a password box will be appeared.

| ACCOUNT<br>Email Registration                                        |                       |      |       |  |  |
|----------------------------------------------------------------------|-----------------------|------|-------|--|--|
| 54432046                                                             |                       |      | Check |  |  |
| Fullname                                                             | TESTACCOUNT CCKMUT    |      |       |  |  |
| Account                                                              | testaccount.          | test |       |  |  |
| Account<br><b>testaccount.test@mail.kmutt.ac.th</b><br>Is available. |                       |      |       |  |  |
| Password                                                             | KMUTT Password here . |      |       |  |  |
|                                                                      |                       |      |       |  |  |

3. Type your current password, and click "Create Account"

| ACCOUNT<br>Email Registration                                         |                  |      |       |
|-----------------------------------------------------------------------|------------------|------|-------|
| 54432046                                                              |                  |      | Check |
| Fullname                                                              | TESTACCOUNT CCKN | IUTT |       |
| Account                                                               | testaccount.     | test |       |
| Account<br><b>testaccount.test@mail.kmutt.ac.th</b><br>Sis available. |                  |      |       |
| Password                                                              | •••••            |      |       |
|                                                                       | Create Account   |      |       |
|                                                                       |                  |      |       |

4. A message on the green box stating, "Now you can use......" (by the following picture), it means successful registration.

| ACCOUNT<br>Email Registration                                         |                    |      |       |  |
|-----------------------------------------------------------------------|--------------------|------|-------|--|
| 54432046                                                              |                    |      | Check |  |
| Fullname                                                              | TESTACCOUNT CCKMUT | ΓT   |       |  |
| Account                                                               | testaccount.       | test |       |  |
| Account<br><b>testaccount.test@mail.kmutt.ac.th</b><br>Sis available. |                    |      |       |  |
| Password                                                              | •••••              |      |       |  |
|                                                                       | Create Account     |      |       |  |
| You can now use testaccount.test@mail.kmutt.ac.th                     |                    |      |       |  |
|                                                                       |                    |      |       |  |

4.1 If a message stating "Create Account Failed", please click "Check" again. The screen will display your current email. It means successful registration.

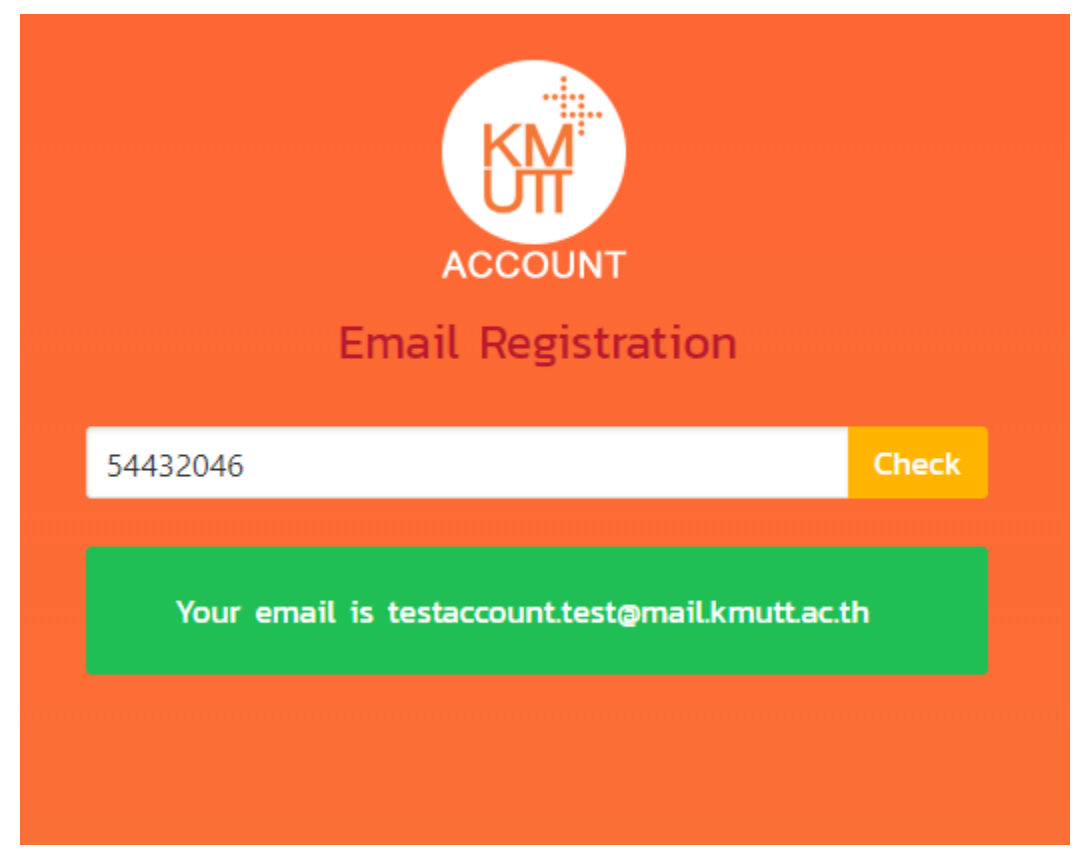

\*\* It's not necessary to link account activation at this time. \*\*

\*\* At this time, you will not be able to use your email account, KMUTT will inform you to activate it again.